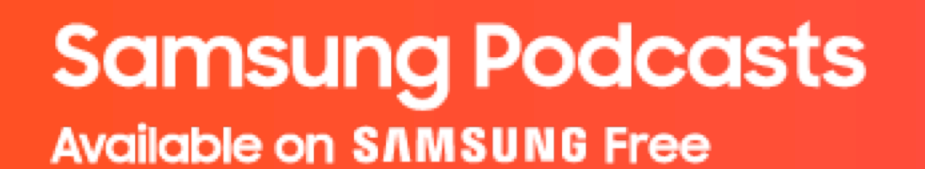

# Samsung Podcasts Partner Portal Publisher Guide

June, 2021

https://cmsweb.glb.samsungcast.com/

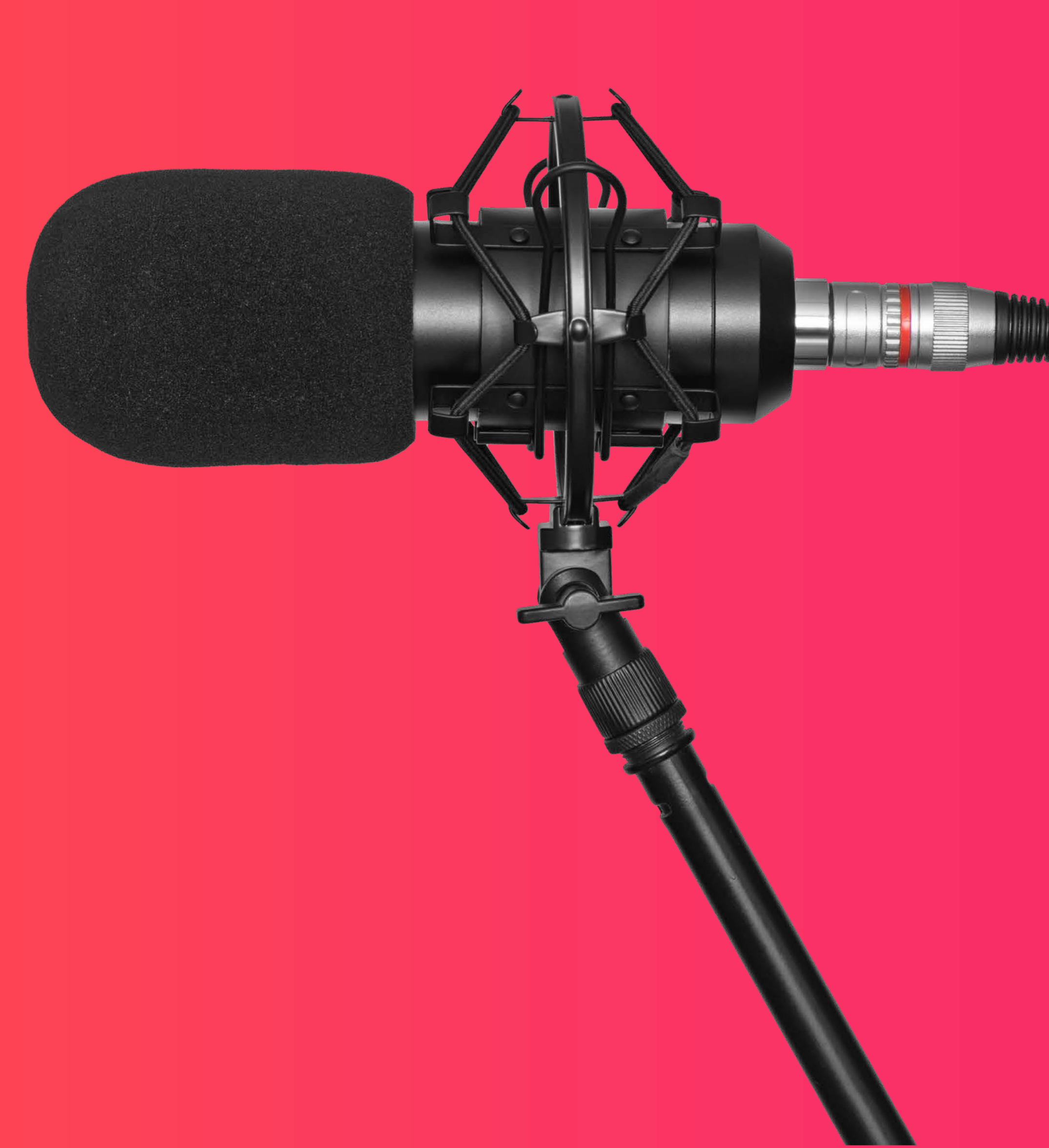

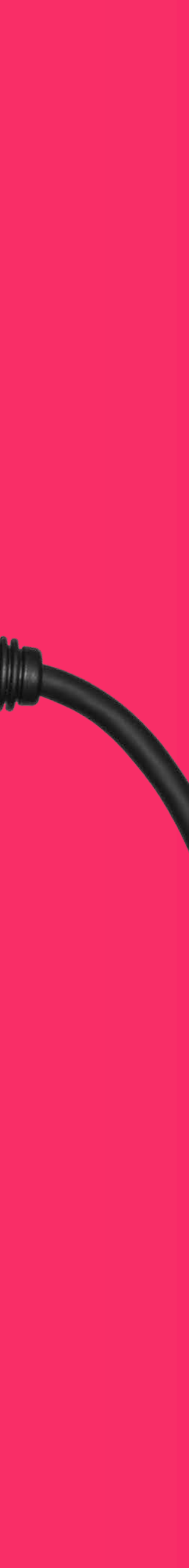

## Samsung Podcasts Available on SAMSUNG Free

# **Table of Contents**

01. Registration (p. 3) 02. Import Podcast RSS Feed (p. 12) 03. Podcast Status (p. 21) 04. Partner Portal Link (p. 30)

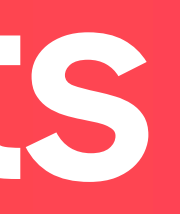

Samsung Podcasts Available on SAMSUNG Free

01. Registration

# 01.1 Sign in to Samsung Account

Tap the **Sign In** button to sign in to Samsung Podcast Partner Portal.

If you do not have a Samsung account, tap on the **Create one here** link below the **Sign in** button.

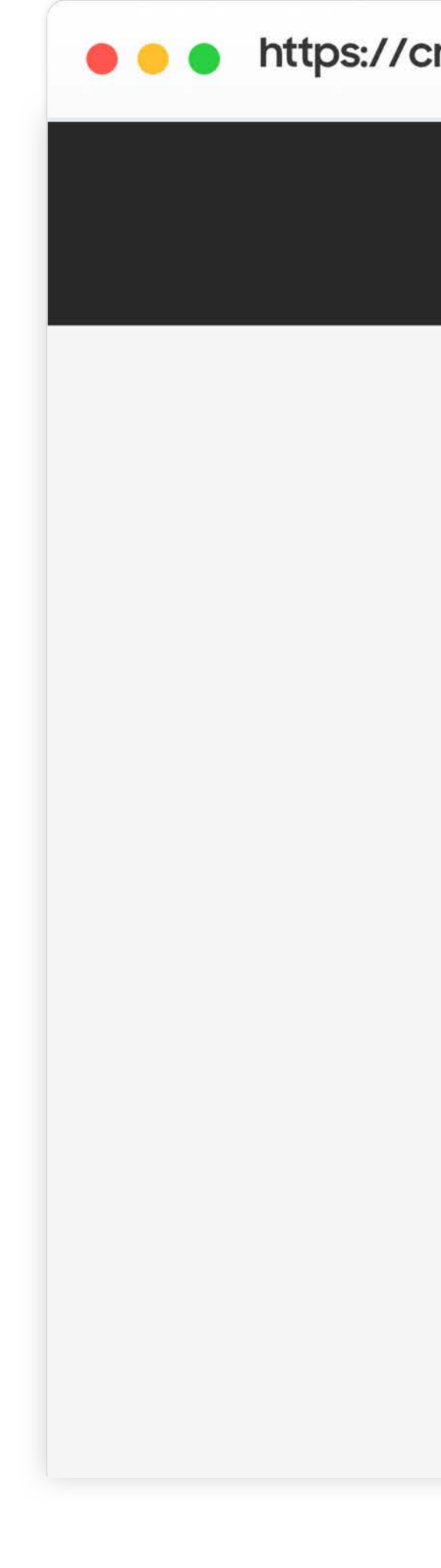

https://cmsweb.glb.samsungcast.com/

Welcome to SAMSUNG Podcasts

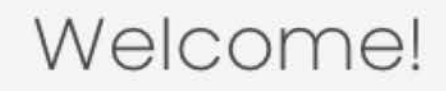

Thank you for choosing the Samsung Podcast platform. Please take a moment to register with Samsung or sign in if you aleady have an account.

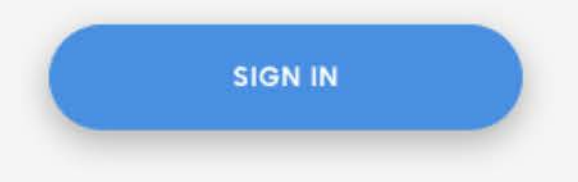

Don't have a Samsung account? Create one here.

# 01.2.1 Create a Samsung Account

Tap the Agree button after reading and agreeing to the Terms and Conditions, Terms of Service and Samsung Privacy Policy.

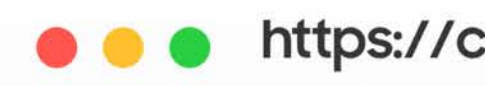

### SAMSUNG Account

https://cmsweb.glb.samsungcast.com/

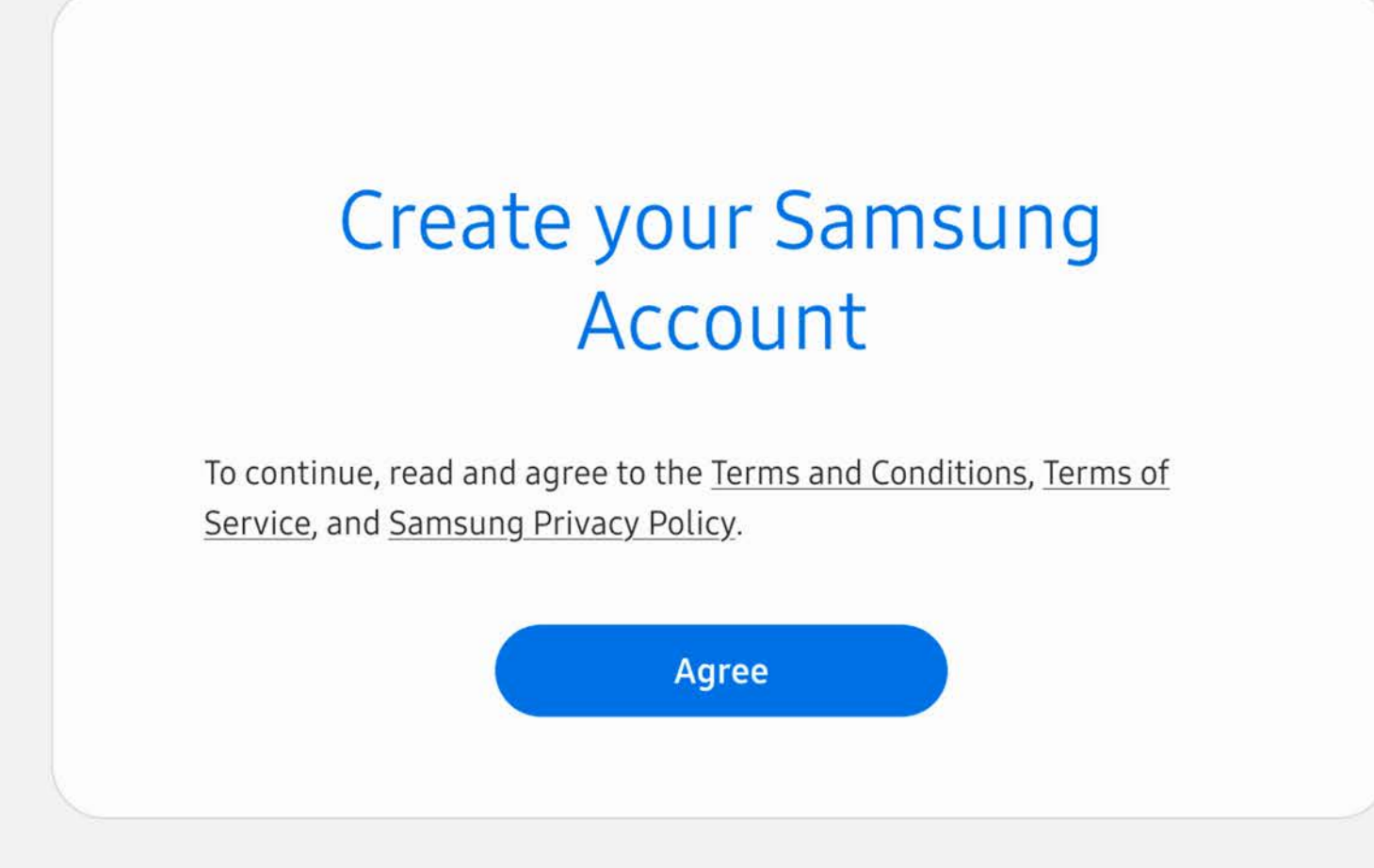

# 01.2.2 Create a Samsung Account

Complete the form to create your Samsung Account.

### https://cmsweb.glb.samsungcast.com/

### SAMSUNG Account

| Email                                                                                   |          |
|-----------------------------------------------------------------------------------------|----------|
| Password                                                                                |          |
| Confirm password                                                                        |          |
| First name                                                                              |          |
| Last name                                                                               |          |
| Date of birth<br>Month - Day                                                            | Year     |
| ZIP code                                                                                |          |
| Check out the following options:<br>O Get news and special offers (op<br><u>Details</u> | otional) |
| Back                                                                                    | Next     |

Terms and Conditions Samsung Account Privacy Notice Notice Contact us

**SAMSUNG Account** Copyright © 1995-2021 Samsung. All Rights Reserved.

# 01.2.3 **Decline** Two-step Verification

At this time we would highly recommend not setting up two-step verification as it may cause sign-in issues. We are currently working on a resolution.

If the Protect your data message appears, click the **Not now** button.

If you have any questions, please contact <a href="mailto:spodsupport@samsung.com">spodsupport@samsung.com</a>. https://cmsweb.glb.samsungcast.com/ SAMSUNG Account account. Terms and Conditions Samsung Account Privacy Notice Notice Contact us

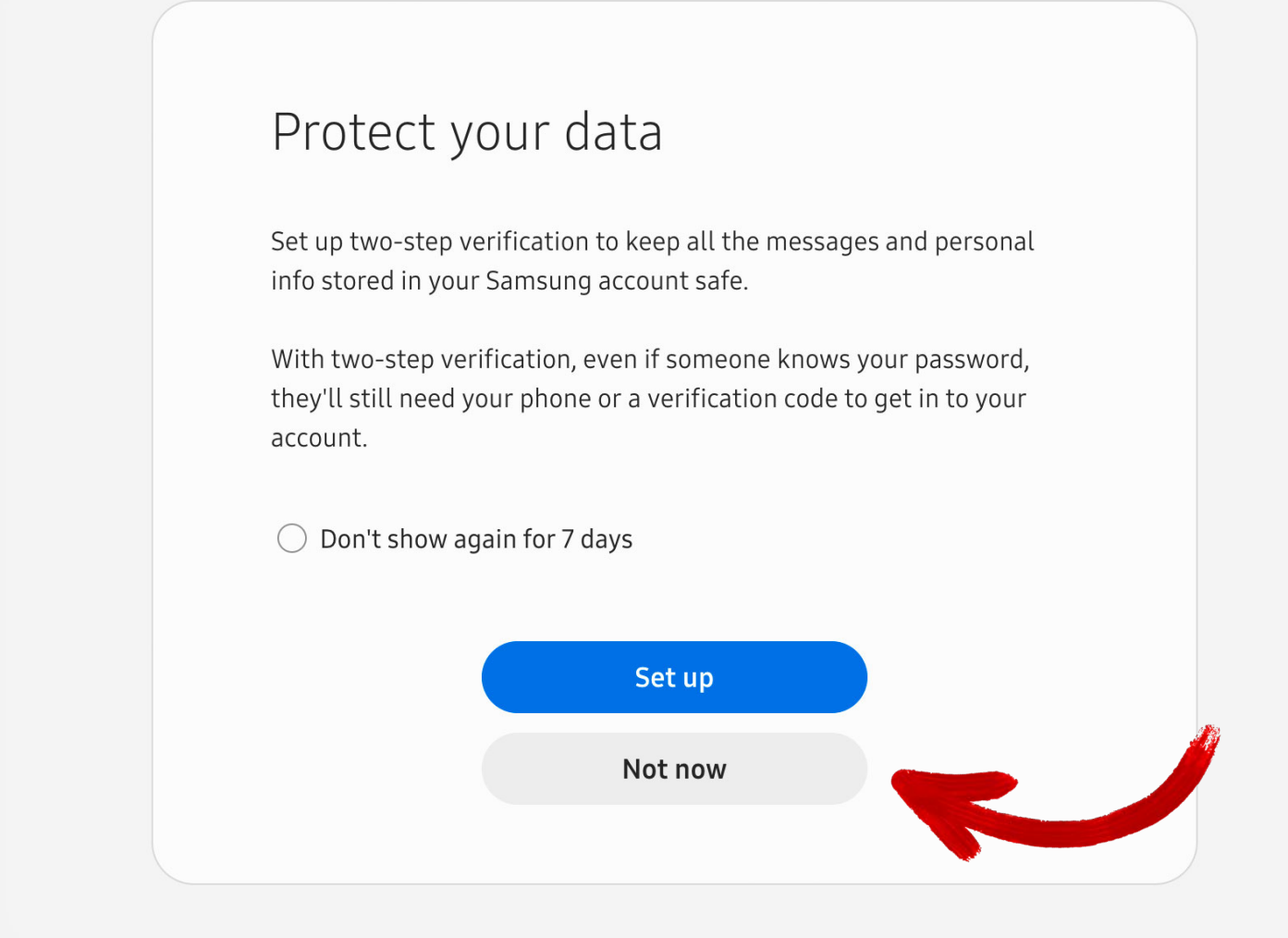

### SAMSUNG Account

Copyright © 1995-2021 Samsung. All Rights Reserved.

# 01.3 Join an Organization

An "organization" is setup by the Partner Portal account holder to give access to multiple people from the same publishing company.

If you have been invited to join an organization, enter the Organization Code, agree to the Samsung Terms of Service and click the **Submit** button.

If you are an individual and do not belong to a multi-person publishing company, you must still create an organization for your podcast(s). Tap on the Create an organization link below the Submit button.

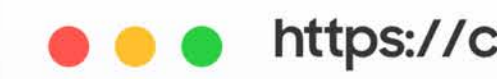

Join an organization

### https://cmsweb.glb.samsungcast.com/

### SAMSUNG

## Join an organization

| Organization Code                        |        |
|------------------------------------------|--------|
| OOCCOODDEE                               |        |
| I agree to the Samsung Terms of Service. | SUBMIT |

Create an organization

# 01.4 Create an Organization

Complete the form to create your organization, agree to the Samsung Terms of Service and click the **Submit** button.

Note: The admin email address does not have to be the same as the Samsung account email.

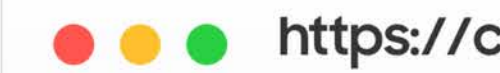

Create an organization

### https://cmsweb.glb.samsungcast.com/

### SAMSUNG

| Organization Name                                            |        |
|--------------------------------------------------------------|--------|
| Organization Name                                            |        |
|                                                              |        |
| Country                                                      |        |
| United States of America                                     | ~      |
|                                                              |        |
| Organization Admin Name                                      |        |
| John Doe                                                     |        |
|                                                              |        |
| Admin Email Address                                          |        |
| johndoe@address.com                                          |        |
|                                                              |        |
| <ul> <li>I agree to the Samsung Terms of Service.</li> </ul> | SUBMIT |
|                                                              |        |
|                                                              |        |

# 01.5 Success

Tap on the **Open Dashboard** button to access your Samsung Podcast Partner Portal account.

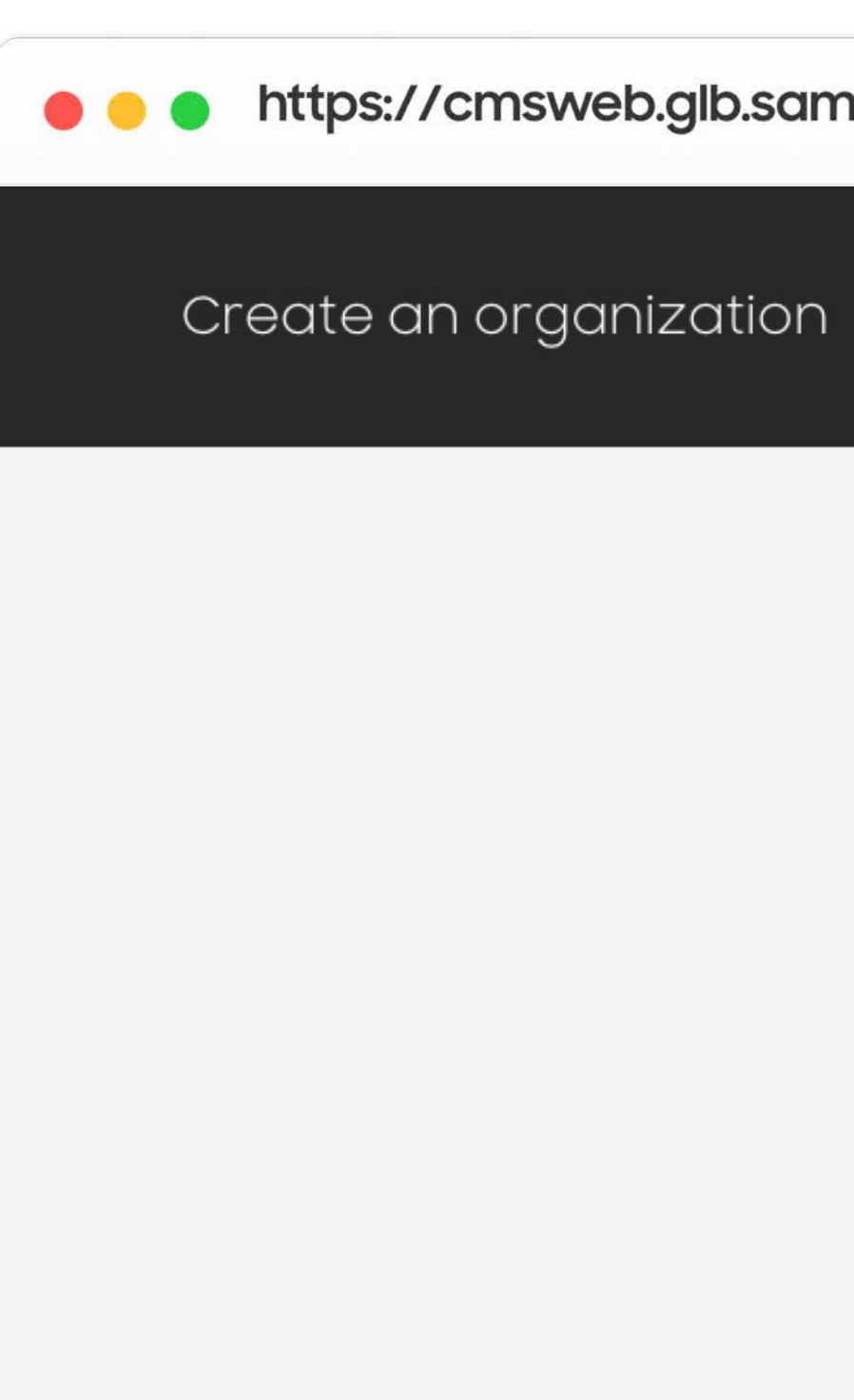

https://cmsweb.glb.samsungcast.com/

### SAMSUNG

### Success!

Your organization Organization Name has been created. Your Organization ID is ABCD1234

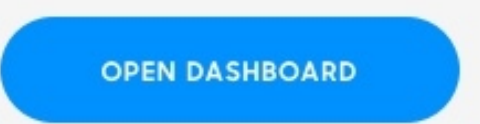

# 01.5 Email

After successfully creating your organization, you will receive a confirmation email with your organization name and ID code.

Both admins and invited members will receive the same confirmation email.

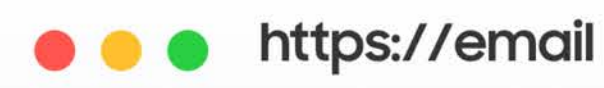

### Join your Samsung Podcast Organization

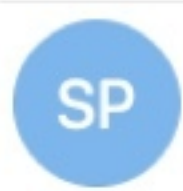

Wednesday, January 13, 2021 at 12:10 PM To: Julie Zhu

Hi Julie Zhu,

Demo Spoddev invites you to join your Organization XYZ, Code ABCD1234.

Join Organization

Best, Samsung Podcast Team

### Samsung Podcast Team <no-reply@xpoddfw.com>

Samsung Podcasts Available on SAMSUNG Free

# 02. Import Podcast RSS Feed

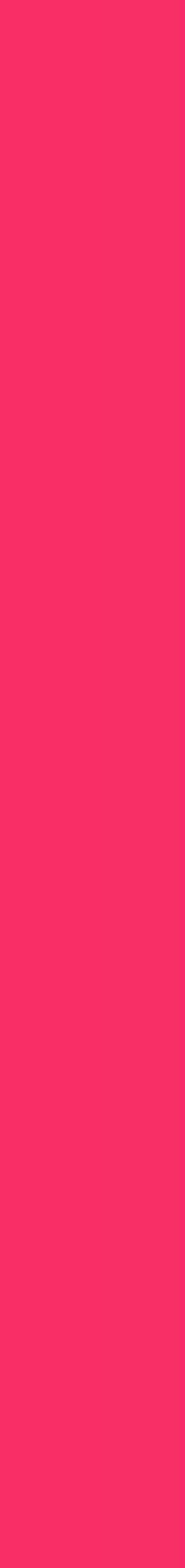

# 02.1 Podcast

To import a new podcast RSS feed tap on the **Add Podcast** button.

If you would like to import multiple podcast feeds at one time, you can upload a CSV spreadsheet containing the RSS feeds of your podcasts.

Simply download the CSV template by clicking the **Download the CSV template** link.

Once you have completed the CSV spreadsheet, jump to page 18 for the CSV upload instructions.

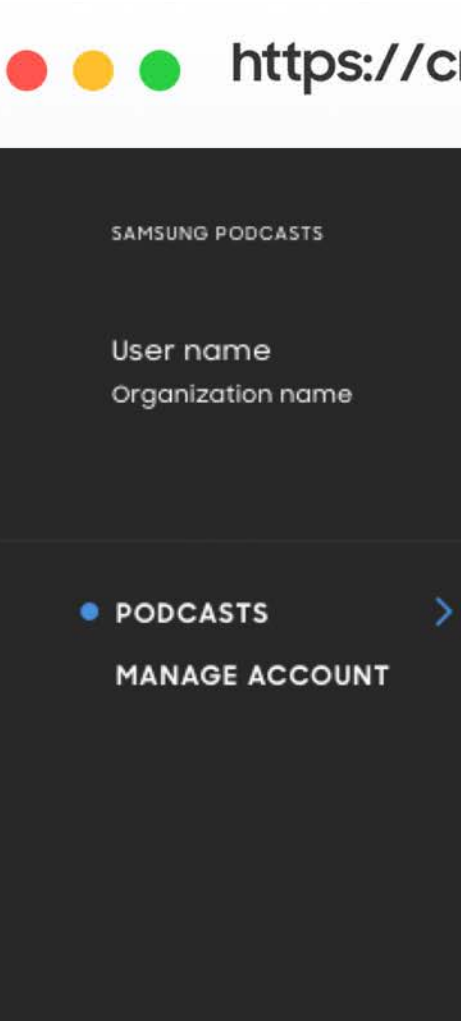

Support Settings Legal Log Out

### https://cmsweb.glb.samsungcast.com/

| Podcasts | Add Podcasts    |                                     |                                               |                                              | Search Podcast |   |
|----------|-----------------|-------------------------------------|-----------------------------------------------|----------------------------------------------|----------------|---|
|          | Podcast name 🔺  | Status 🔻                            | Last Updated 🔻                                | Category 🔻                                   | Filter Results | • |
|          |                 |                                     |                                               |                                              |                |   |
|          |                 |                                     |                                               |                                              |                |   |
|          |                 |                                     |                                               |                                              |                |   |
|          |                 | Impo                                | ort Podc                                      | asts                                         |                |   |
|          | Connect<br>Pode | an RSS feed to o<br>casts by upload | add an individual Podo<br>ing a CSV. Download | cast or import multiple<br>the CSV template. |                |   |
|          |                 |                                     | ADD PODCAST                                   |                                              |                |   |
|          |                 |                                     |                                               |                                              |                |   |
|          |                 |                                     |                                               |                                              |                |   |

# 02.2.1 Import RSS Feed

Enter your **RSS Feed URL** and choose a **Category**.

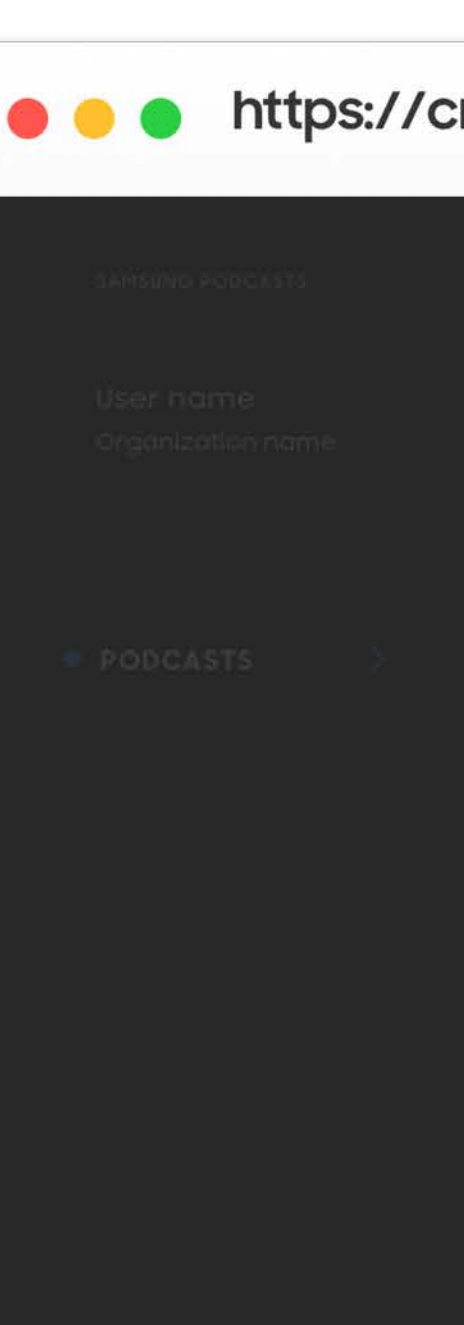

support tettings Logal

## https://cmsweb.glb.samsungcast.com/

| Podcasts |                                      |      |  |  |
|----------|--------------------------------------|------|--|--|
|          | Add Podcast<br>Enter URL Upload CSV  | ×    |  |  |
|          | RSS Feed URL<br>Enter URL            |      |  |  |
|          | Choose Category<br>Choose a category | ^    |  |  |
|          |                                      | NEXT |  |  |
|          |                                      |      |  |  |

# 02.2.2 Import RSS Feed

Tap on the **Next** button to import your podcast RSS feed.

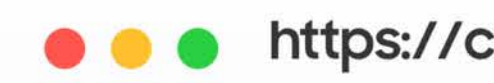

## https://cmsweb.glb.samsungcast.com/

| Add Podcast<br>Enter URL Upload CSV |               |  |
|-------------------------------------|---------------|--|
| RSS Feed URL                        | casts         |  |
| http://pathto.teea/rss              | CSV timplate. |  |
| Choose Category News                |               |  |
| NEXT                                |               |  |
|                                     |               |  |
|                                     |               |  |

# 02.2.3 **RSS Feed** Imported

When the import animation completes you will have successfully imported your podcast RSS feed.

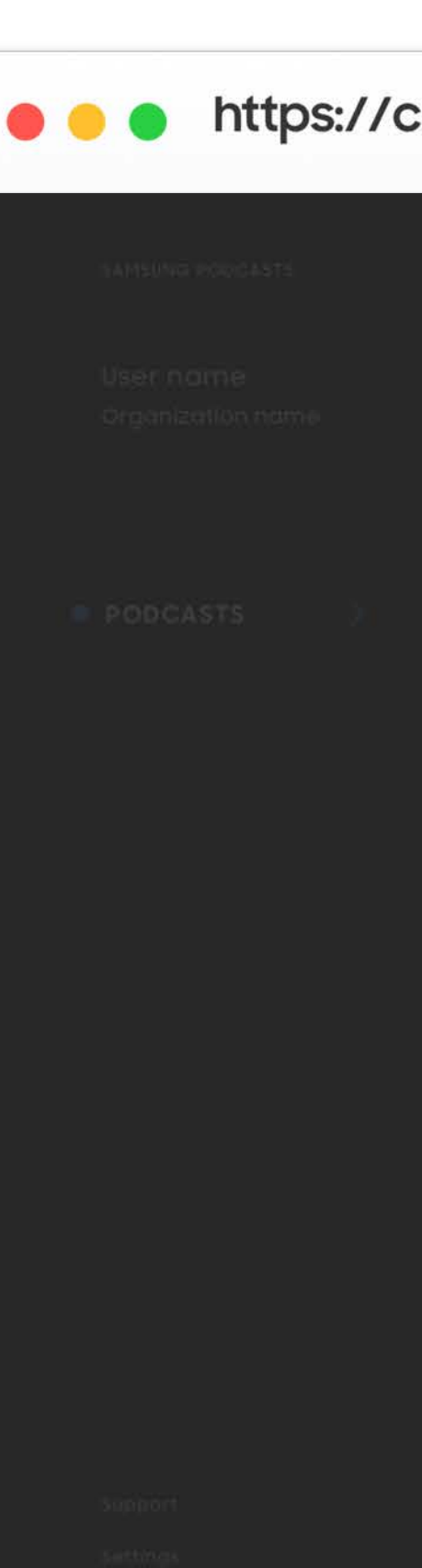

### https://cmsweb.glb.samsungcast.com/

| Testing RSS Feed |  |
|------------------|--|
|                  |  |
|                  |  |

# 02.3.1 Upload CSV File

Tap on the **Upload** button, and select your CSV file from the browser window.

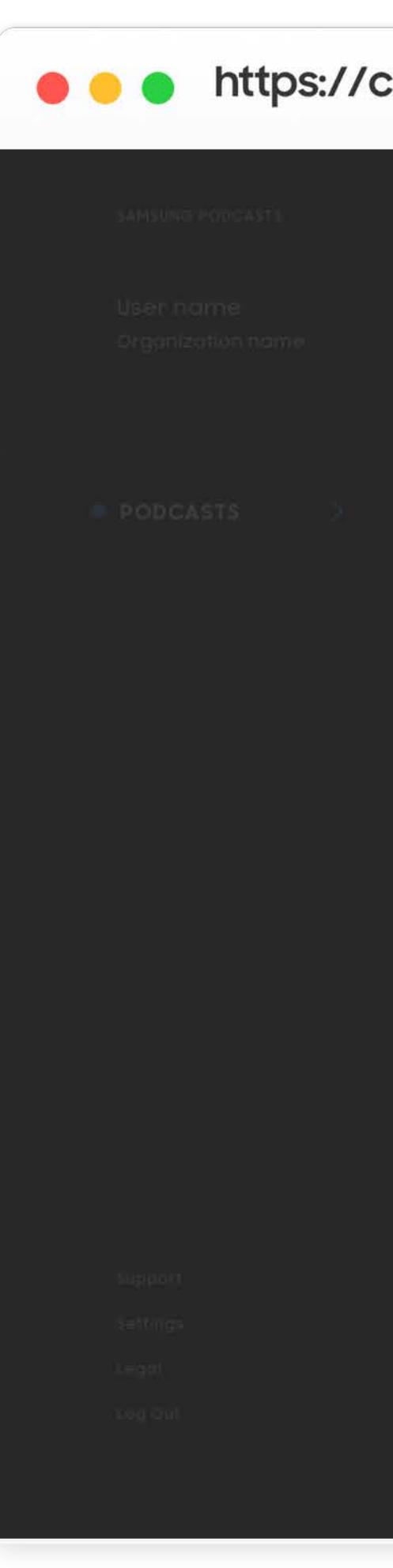

### https://cmsweb.glb.samsungcast.com/

| Add Podcast<br>Enter URL Upload CSV |                                                         |
|-------------------------------------|---------------------------------------------------------|
| CSV File<br>UPLOAD                  | CISTS<br>t or Import multiple Podoosts<br>ICSV temploto |
| Download the CSV template NEXT      |                                                         |
|                                     |                                                         |

# 02.3.2 Upload CSV File

Tap on the **Next** button to upload your CSV file.

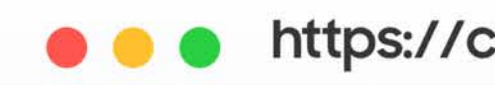

## https://cmsweb.glb.samsungcast.com/

| Add Podcast ×<br>Enter URL Upload CSV                                                                                                    |  |
|----------------------------------------------------------------------------------------------------|--|
| CSV File  filename.csv  filename.csv  filena |  |
|                                                                                                    |  |
| Download the CSV template NEXT                                                                                                    |  |

# 02.3.3 **CSV File** Uploaded

When your uploaded CSV file has been processed, a confirmation will be sent to your admin account email.

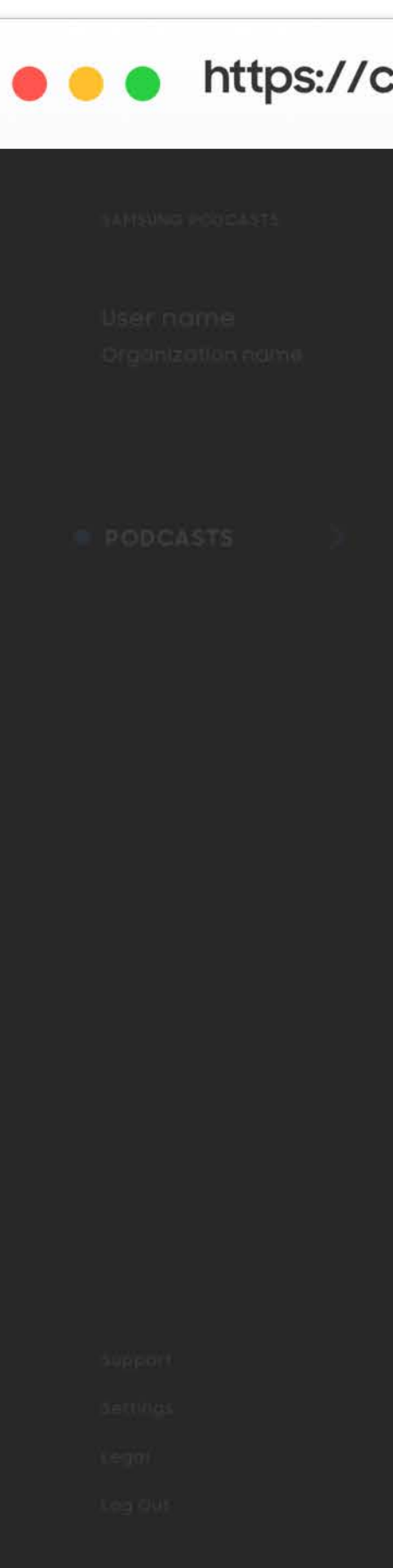

### https://cmsweb.glb.samsungcast.com/

 $\times$ Importing Podcasts Your CSV file is processing. We'll email you when your Podcasts are ready to see.

# 02.4 Podcast

Your imported podcast RSS feeds will appear on the Podcasts page, displaying their current publish status.

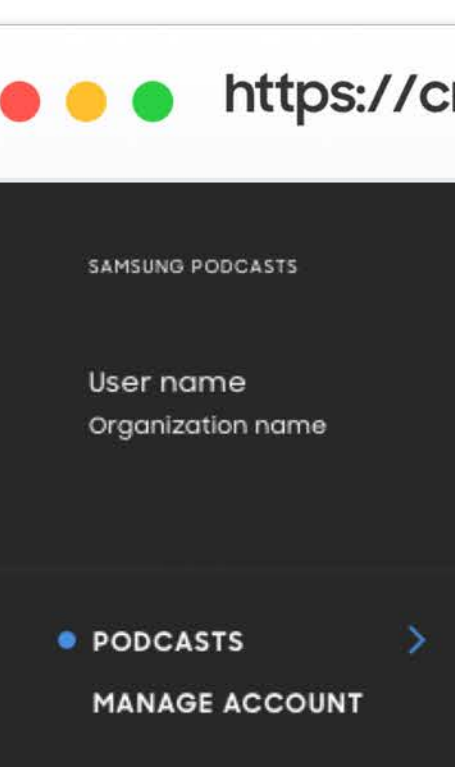

Support Settings Legal Log Out

### https://cmsweb.glb.samsungcast.com/

| Podcasts | Add Podcasts Podcast name | Status 🔻   | Last Updated 🔹 | Category 🔻 | Search Podcast |
|----------|---------------------------|------------|----------------|------------|----------------|
|          | Podcast name              | Processing | June 24, 2020  | News       |                |

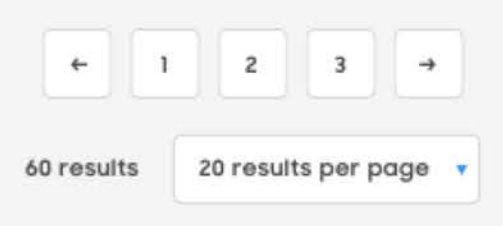

Samsung Podcasts Available on SAMSUNG Free

# 03. Podcast Status

# 3.1 Podcast Status

Different status for imported content

Processing

Podcast is processing and not yet available

Public

Podcast is public to all podcast users

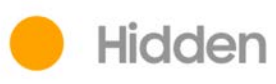

Podcast will not appear in Samsung Podcast App

Broken Feed

Publisher needs to check their RSS feed, and podcast is publicly hidden until fixed

### Suspended

Podcast contains inappropriate content, and podcast has been suspended by Samsung Admin

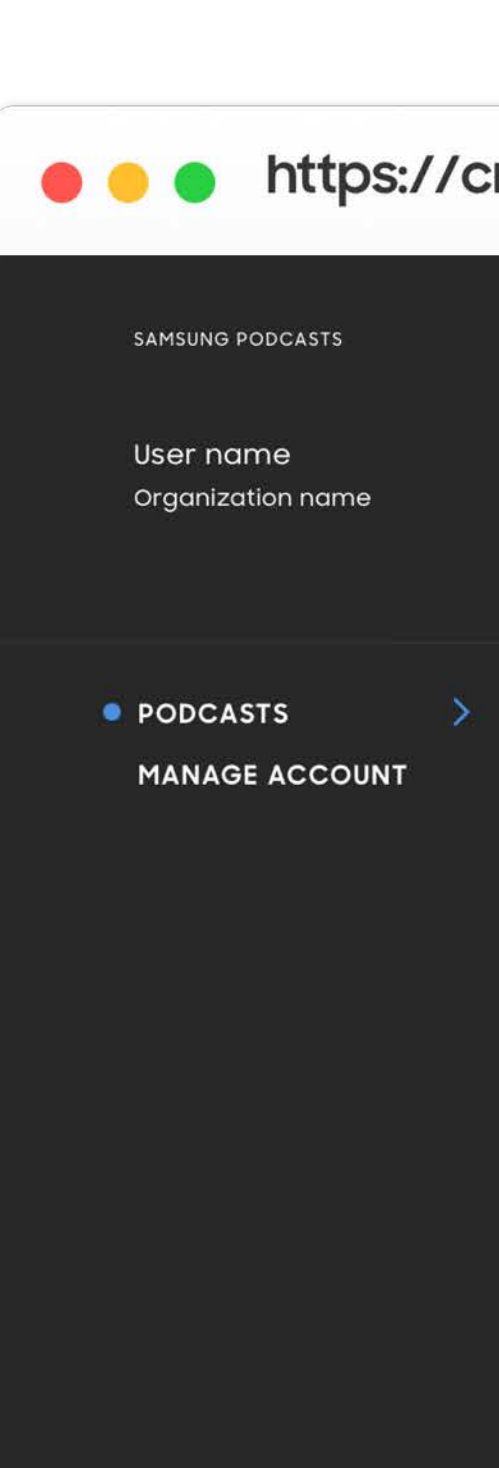

Support Settings Legal Log Out

## https://cmsweb.glb.samsungcast.com/ Podcasts Add Podcasts Search Podcast Filter Results Podcast name Status 🔻 Last Updated Category 🔻 Podcast name Processing June 24, 2020 News Podcast name News EDIT Public June 24, 2020 Podcast name EDIT Broken Feed June 24, 2020 News ← 1 2 3 → 60 results 20 results per page

# 3.2 Processing

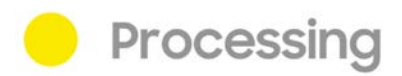

While your podcast RSS feed is importing, the status will show **Processing**.

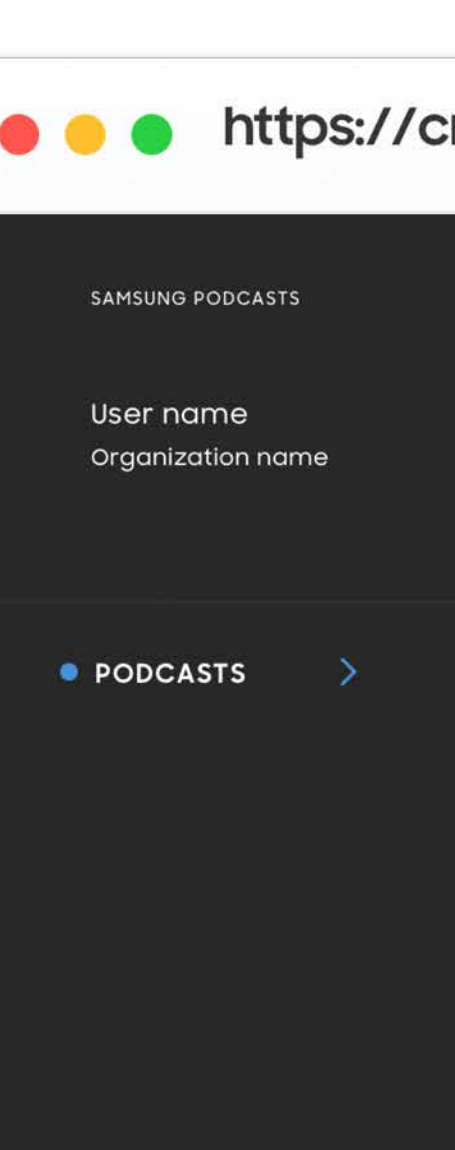

Support Settings Legal Log Out

### https://cmsweb.glb.samsungcast.com/

| <ul> <li>Processing</li> </ul>                                                                                                    |                                                                |
|----------------------------------------------------------------------------------------------------|----------------------------------------------------------------|
| METADATA EPISODES                                                                                                    |                                                                |
| Podcast RSS URL     Iast indexed: March 02, 2020 9pm EST       http://pathto.tld/feed/news     RE-INDEX URL                                                                                                    | Podcast Visibility  Public Visible in all Samsung Podcast Apps |
| Category<br>News                                                                                                    | Hidden<br>Does not appear in Samsung<br>Podcast Apps           |
| About podcast<br>Lorem ipsum dolor sit amet, consectetur adipiscing elit, sed do eiusmod tempor<br>incididunt ut labore et dolore magna aliqua. Ut enim ad minim veniam, quis<br>nostrud exercitation ullamco laboris nisi ut aliquip ex ea commodo consequat.<br>Duis aute irure dolor in reprehenderit in voluptate velit esse cillum dolore eu<br>fugiat nulla pariatur. Excepteur sint occaecat cupidatat non proident, sunt in | Last Edited By<br>User Name<br>Date<br>SAVE CHANGES            |
| Lorem ipsum dolor sit amet, consectetur adipiscing elit, sed do eiusmod tempor<br>incididunt ut labore et dolore magna aliqua. Ut enim ad minim veniam, quis<br>nostrud exercitation ullamco laboris nisi ut aliquip ex ea commodo consequat.<br>Duis aute irure dolor in reprehenderit in voluptate velit esse.                                                                                                    |                                                                |
|                                                                                                    |                                                                |

# 3.2 Processing

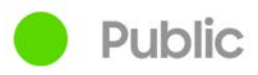

After your podcast RSS feed has successfully imported, the status will automatically update to **Public**.

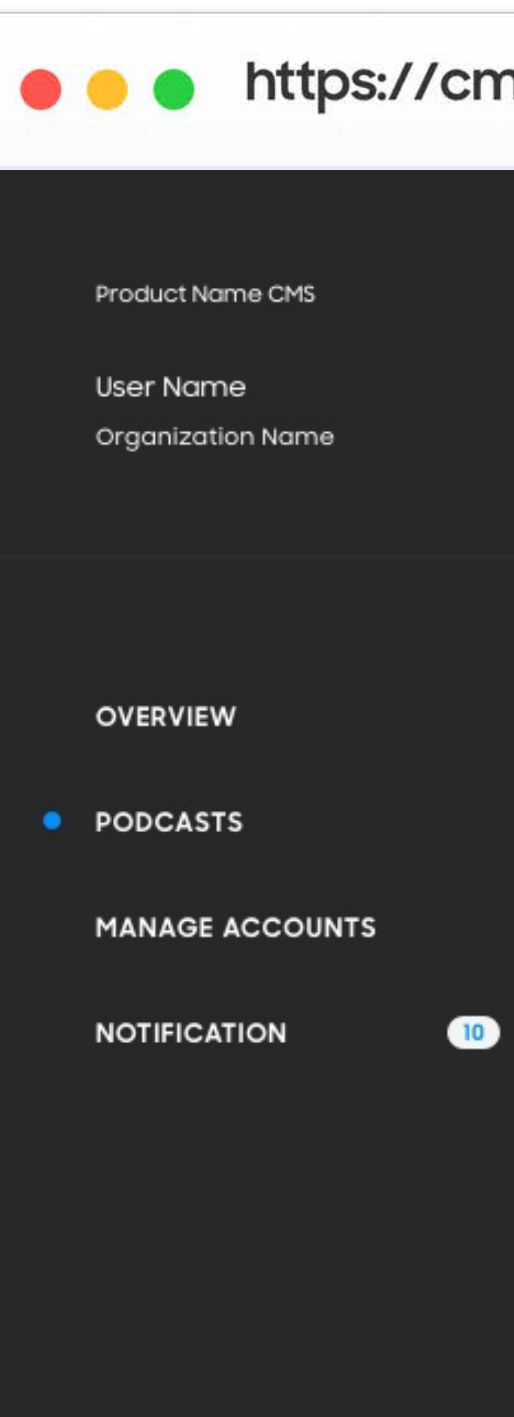

Bottom Menu Bottom Menu

Bottom Menu

### https://cmsweb.glb.samsungcast.com/

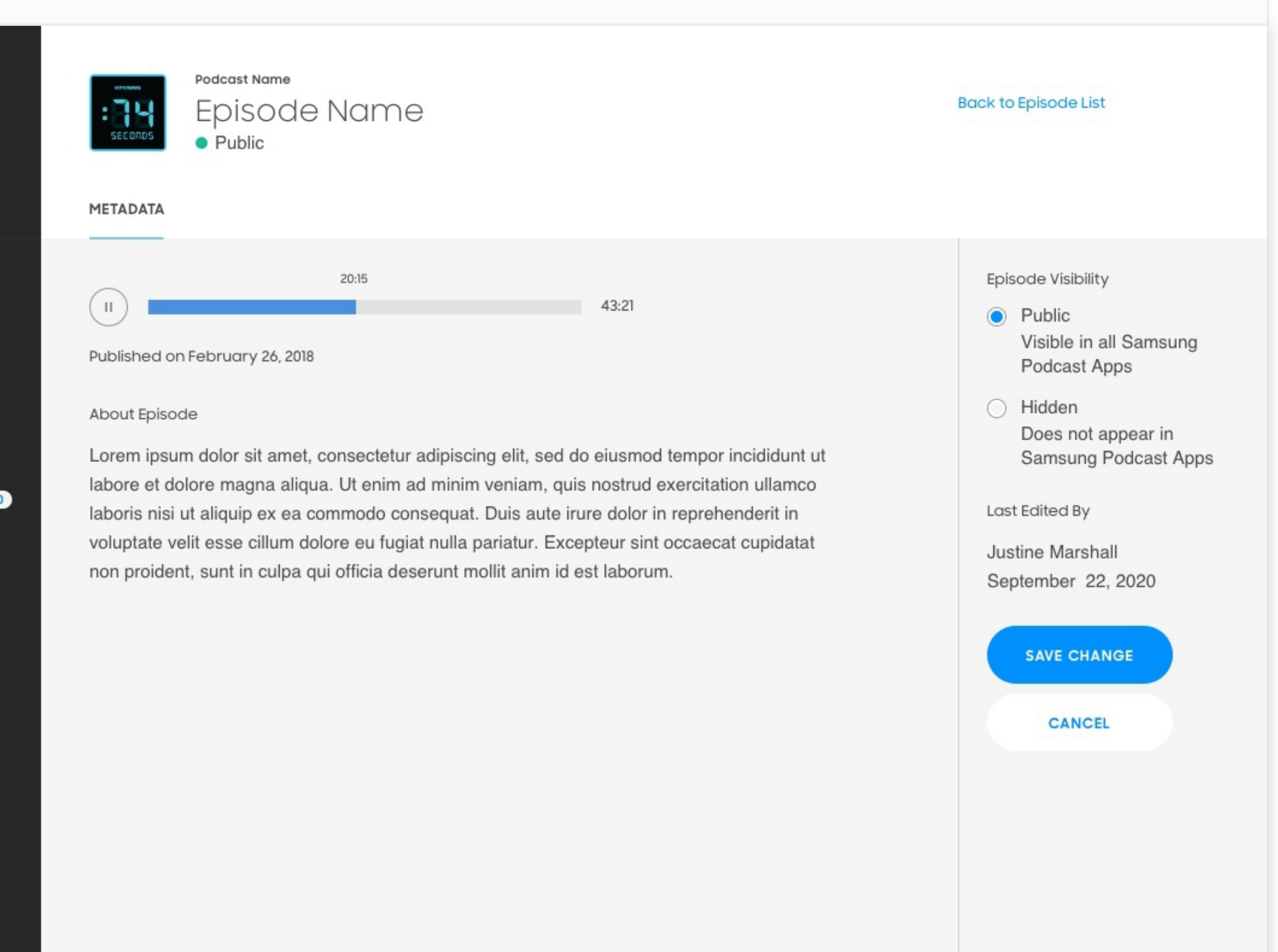

# 3.2 Processing

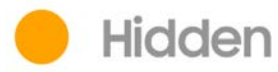

If you would like to "hide" your podcast from appearing in the Samsung Podcast app, click the **Hidden** radial button and save by clicking **Save Change**.

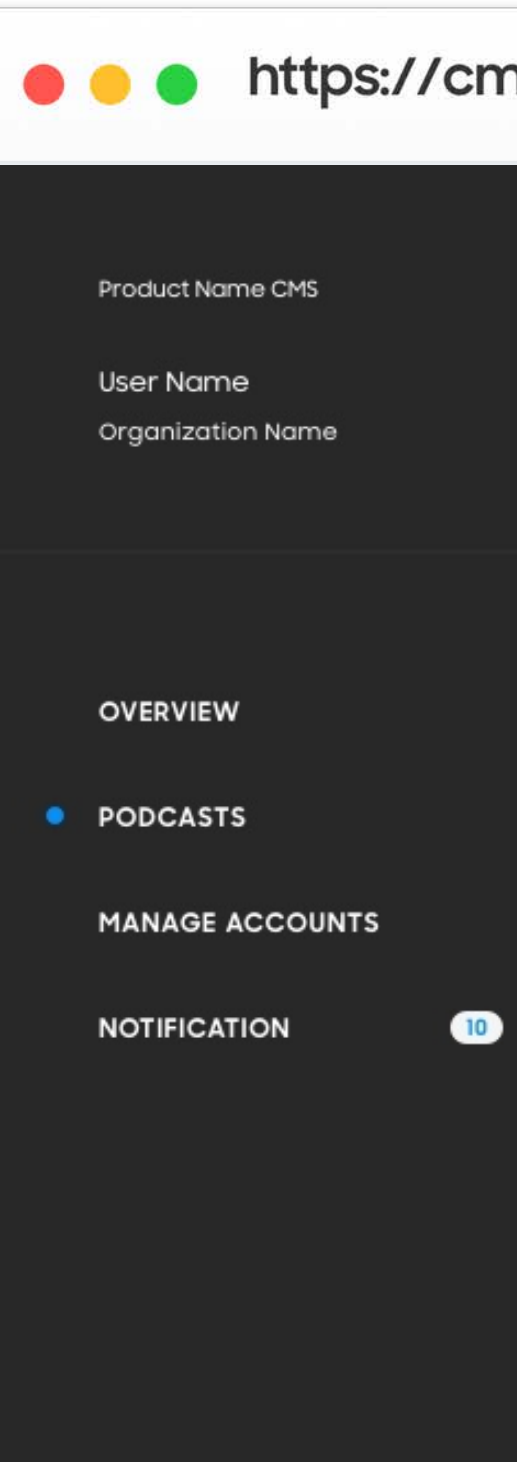

Bottom Menu Bottom Menu Bottom Menu

### https://cmsweb.glb.samsungcast.com/

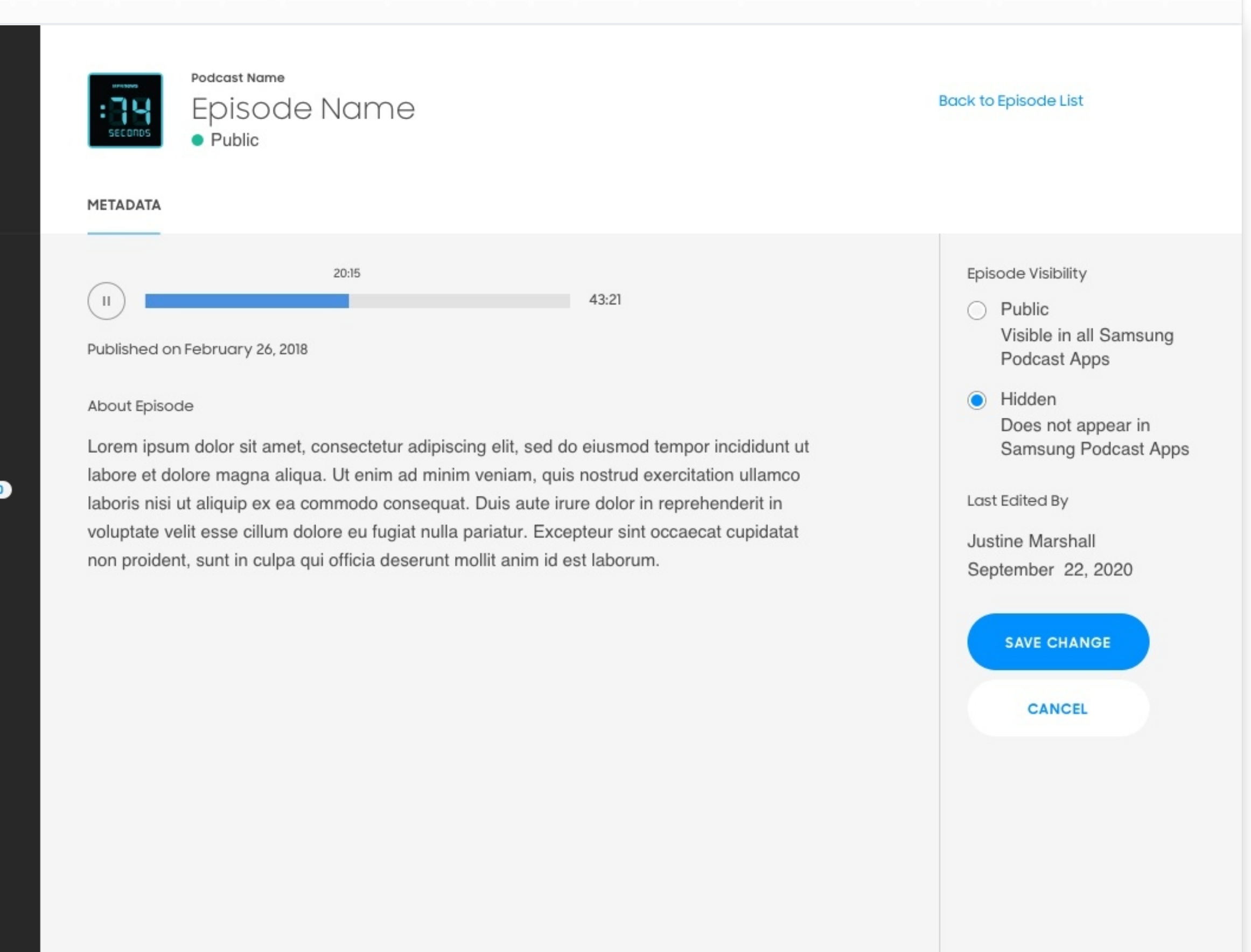

# 3.2 Broken Feed

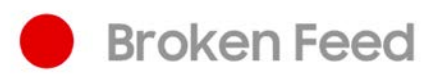

If your status shows "Broken Feed" check with your podcast host for any feed issues.

If you need further assistance, please contact spodsupport@samsung.com.

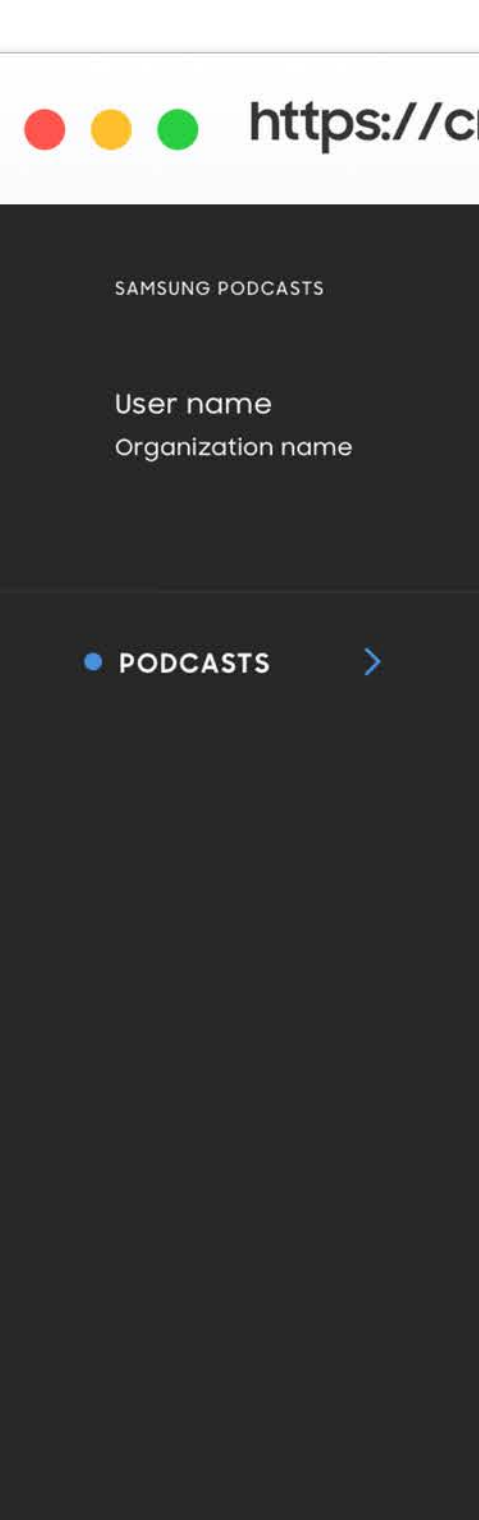

Support

Settings

Legal

Log Out

### https://cmsweb.glb.samsungcast.com/

| Podcast name<br>Broken Feed                                                     |                                                      |
|---------------------------------------------------------------------------------|------------------------------------------------------|
| METADATA EPISODES                                                               |                                                      |
| Podcast RSS URL last indexed: March 02, 2020 9pm EST                            | Podcast Visibility                                   |
| http://pathto.tld/feed RE-INDEX URL                                             | Visible in all Samsung                               |
| Please check your URL feed to make sure that is is correct. Category News       | Hidden<br>Does not appear in Samsung<br>Podcast Apps |
|                                                                                 | Last Edited By                                       |
| About podcast                                                                   | User Name                                            |
| Lorem ipsum dolor sit amet, consectetur adipiscing elit, sed do eiusmod tempor  | Date                                                 |
| incididunt ut labore et dolore magna aliqua. Ut enim ad minim veniam, quis      |                                                      |
| nostrud exercitation ullamco laboris nisi ut aliquip ex ea commodo consequat.   |                                                      |
| Duis aute irure dolor in reprehenderit in voluptate velit esse cillum dolore eu |                                                      |
| fugiat nulla pariatur. Excepteur sint occaecat cupidatat non proident, sunt in  |                                                      |
| culpa qui officia deserunt mollit anim id est laborum.                          |                                                      |
| Lorem ipsum dolor sit amet, consectetur adipiscing elit, sed do eiusmod tempor  |                                                      |
| incididunt ut labore et dolore magna aliqua. Ut enim ad minim veniam, quis      |                                                      |
| nostrud exercitation ullamco laboris nisi ut aliquip ex ea commodo consequat.   |                                                      |
| Duis aute irure dolor in reprehenderit in voluptate velit esse.                 |                                                      |
|                                                                                 |                                                      |
|                                                                                 |                                                      |
|                                                                                 |                                                      |
|                                                                                 |                                                      |
|                                                                                 |                                                      |

# 3.3 Suspended Podcast

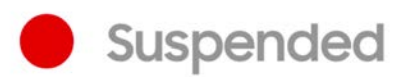

If your podcast was suspended due to a violation of the Terms and Conditions, you will receive an email notifying you of the suspension.

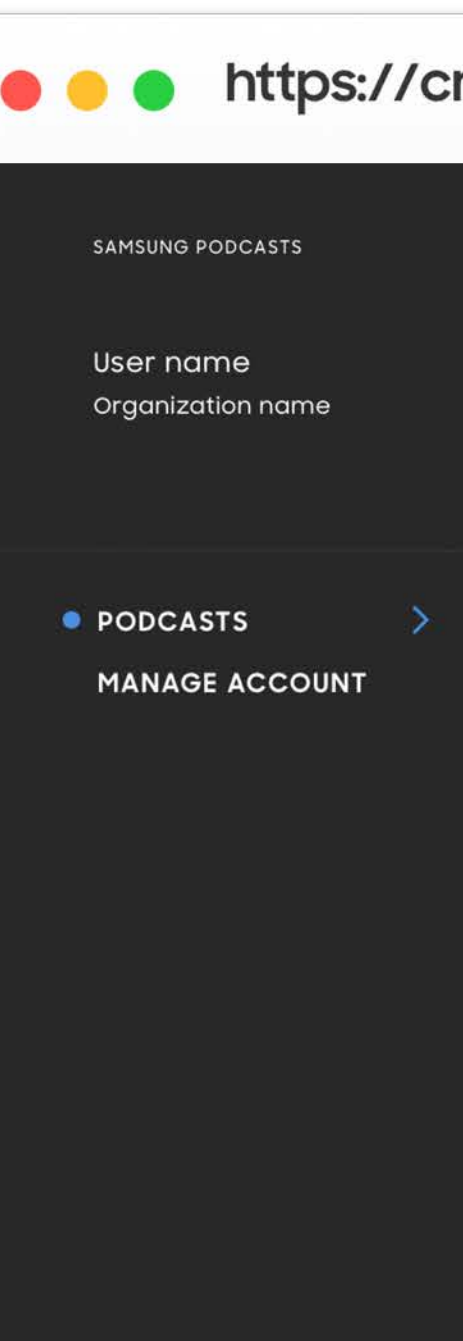

Support Settings Legal Log Out

### https://cmsweb.glb.samsungcast.com/

| PETADATA PISODES   Podcast RSS URL institudement March 02.2220 spm EST   http://pathlo.ild/field RE-INDEX URL   Piblic: Visible in all Samsung Podcast Apps Piblic: Visible in all Samsung Podcast Apps Hidden Dodcast Apps Hidden Dodcast Apps Last Edited By User Name Date SAME CHANCES SAME CHANCES SAME CHANCES SAME CHANCES SAME CHANCES Same chance of the open and pain in venian, quis restruction unlance labors niai ut aliquip ex ea commoto consequat. Dis aute irure dolor in reprehendent in voluptate velit esse dilum dolore ou fuidicia ut abore in dilore magna aliqui. Ut enima di minim venian, quis caste curve dolor in agene anno protect, sum in caste curve dolor in agene anno protect, sum in caste curve dolor in agene anno protecter, sum in caste curve dolor in agene anno protecter, sum in                                                                                                    | Podcast name     Podcast Suspended Please contact Samsung Admin for further support.                                                                         | Back to podcasts list                                |
|----------------------------------------------------------------------------------------------------|----------------------------------------------------------------------------------------------------|------------------------------------------------------|
| Podcast RSS URL test indexee: March 02.2020 spm EST   http://pathto.tild/feed RE-INDEX URL   Category   News Index of the index of the i | METADATA EPISODES                                                                                                    |                                                      |
| http://pathto.tid/leed RE-INDEX URL   Category   News    About podcast Lost Edited By User Name Date User Name Date SAVE CHANCES SAVE CHANCES Lorem ipsum dolor sit amet, consectetur adipiscing elit, sed do eiusmod tempor incididunt ut labore et dolore magna aliqua. Ut enim ad minim veniam, quis nostrud exercitation ullamoo laboris nisi ut aliquip ex ea commodo consequat. Duis aute irure dolor in reprehenderit in voluptate veilt esse. Lorem ipsum dolor sit amet, consectetur adipiscing elit, sed do eiusmod tempor incididunt ut labore et dolore magna aliqua. Ut enim ad minim veniam, quis nostrud exercitation ullamoo laboris nisi ut aliquip ex ea commodo consequat. Duis aute irure dolor in reprehenderit in voluptate veilt esse. Lorem ipsum dolor sit amet, consectetur adipiscing elit, sed do eiusmod tempor incididunt ut labore et dolore magna aliqua. Ut enim ad minim veniam, quis nostrud exercitation ullamoo laboris nisi ut aliquip ex ea commodo consequat. Duis aute irure dolor in reprehenderit in voluptate veilt esse. SAVE CHANCES                                                                                                    | Podcast RSS URL last indexed: March 02, 2020 9pm EST                                                                                                    | Podcast Visibility                                   |
| Category       Image: Desend appear in Samsung Podcast Apps         News       Exat Edited By         About podcast       User Name         Lorem ipsum dolor sit amet, consecteur adipiscing elit, sed do eiusmod tempor incididunt ut labore et dolore magna aliqua. Ut enim ad minim veniam, quis nostrud exercitation ullamco laboris nisi ut aliquip ex ea commodo consequat.       User Name         Dista cut inure dolor in reprehendent in voluptate velit esse cillum dolore eu fujata nulla pariatur. Excepteur sint occaecat cupidatat non proident, sunt in cujea qui officia deserunt molit anim id est laborum.       SAVE CHANGES                                                                                                    | http://pathto.tld/feed RE-INDEX URL                                                                                                    | Public     Visible in all Samsung     Podcast Apps   |
| News       Last Edited By         About podcast       User Name         Lorem ipsum dolor sit amet, consectetur adipiscing elit, sed do eiusmod tempor incididunt ut labore et dolore magna aliqua. Ut enim ad minim veniam, quis nostrud exercitation ullamco laboris nisi ut aliquip ex ea commodo consequat.       User Name         Duis aute irure dolor sit amet, consectetur adipiscing elit, sed do eiusmod tempor incididunt ut labore et dolore magna aliqua. Ut enim ad minim veniam, quis nostrud exercitation ullamco laboris nisi ut aliquip ex ea commodo consequat.       SAVE CHANGES         Lorem ipsum dolor sit amet, consectetur adipiscing elit, sed do eiusmod tempor incididunt ut labore et dolore magna aliqua. Ut enim ad minim veniam, quis nostrud exercitation ullamco laboris nisi ut aliquip ex ea commodo consequat.       SAVE CHANGES         Lorem ipsum dolor sit amet, consectetur adipiscing elit, sed do eiusmod tempor incididunt ut labore et dolore magna aliqua. Ut enim ad minim veniam, quis nostrud exercitation ullamco laboris nisi ut aliquip ex ea commodo consequat.       SAVE CHANGES         Dis aute irure dolor in reprehenderit in voluptate velit esse.       Save changes                                                                                                    | Category                                                                                                    | Hidden<br>Does not appear in Samsung<br>Podcast Apps |
| About podcast Lorem ipsum dolor sit amet, consectetur adipiscing elit, sed do eiusmod tempor incididunt ut labore et dolore magna aliqua. Ut enim ad minim veniam, quis nostrud exercitation ullamco laboris nisi ut aliquip ex ea commodo consequat. Duis aute irure dolor in reprehenderit in voluptate velit esse cillum dolore eu fugiat nulla pariatur. Excepteur sint occaecat cupidatat non proident, sunt in culpa qui officia deserunt mollit anim id est laborum. Lorem ipsum dolor sit amet, consectetur adipiscing elit, sed do eiusmod tempor incididunt ut labore et dolore magna aliqua. Ut enim ad minim veniam, quis nostrud exercitation ullamco laboris nisi ut aliquip ex ea commodo consequat. Lorem ipsum dolor sit amet, consectetur adipiscing elit, sed do eiusmod tempor incididunt ut labore et dolore magna aliqua. Ut enim ad minim veniam, quis nostrud exercitation ullamco laboris nisi ut aliquip ex ea commodo consequat. Duis aute irure dolor in reprehenderit in voluptate velit esse.                                                                                                    | News                                                                                                    | Last Edited Du                                       |
| Lorem ipsum dolor sit amet, consectetur adipiscing elit, sed do elusmod tempor<br>incididunt ut labore et dolore magna aliqua. Ut enim ad minim veniam, quis<br>nostrud exercitation ullamco laboris nisi ut aliquip ex ea commodo consequat.<br>Duis aute irure dolor in reprehenderit in voluptate velit esse cillum dolore eu<br>fugiat nulla pariatur. Excepteur sint occaecat cupidatat non proident, sunt in<br>culpa qui officia deserunt mollit anim id est laborum.<br>Lorem ipsum dolor sit amet, consectetur adipiscing elit, sed do eiusmod tempor<br>incididunt ut labore et dolore magna aliqua. Ut enim ad minim veniam, quis<br>nostrud exercitation ullamco laboris nisi ut aliquip ex ea commodo consequat.<br>Duis aute irure dolor in reprehenderit in voluptate velit esse.                                                                                                    | About podcast                                                                                                    | User Name<br>Date                                    |
| Duis aute irure dolor in reprehenderit in voluptate velit esse cillum dolore eu       SAVE CHANGES         fugiat nulla pariatur. Excepteur sint occaecat cupidatat non proident, sunt in       SAVE CHANGES         Lorem ipsum dolor sit amet, consectetur adipiscing elit, sed do eiusmod tempor       incididunt ut labore et dolore magna aliqua. Ut enim ad minim veniam, quis         nostrud exercitation ullamco laboris nisi ut aliquip ex ea commodo consequat.       Duis aute irure dolor in reprehenderit in voluptate velit esse.                                                                                                    | Lorem ipsum dolor sit amet, consectetur adipiscing elit, sed do eiusmod tempor<br>incididunt ut labore et dolore magna aliqua. Ut enim ad minim veniam, quis |                                                      |
| fugiat nulla pariatur. Excepteur sint occaecat cupidatat non proident, sunt in       Image: Cupidatat non proident, sunt in         culpa qui officia deserunt mollit anim id est laborum.       Image: Cupidatat non proident, sunt in         Lorem ipsum dolor sit amet, consectetur adipiscing elit, sed do eiusmod tempor       Image: Cupidatat non proident, sunt in         incididunt ut labore et dolore magna aliqua. Ut enim ad minim veniam, quis       Image: Cupidatat non proident, sunt in         nostrud exercitation ullamco laboris nisi ut aliquip ex ea commodo consequat.       Image: Cupidatat non proident, sunt in         Duis aute irure dolor in reprehenderit in voluptate velit esse.       Image: Cupidatat non proident, sunt in                                                                                                    | Duis aute irure dolor in reprehenderit in voluptate velit esse cillum dolore eu                                                                              |                                                      |
| culpa qui officia deserunt mollit anim id est laborum.<br>Lorem ipsum dolor sit amet, consectetur adipiscing elit, sed do eiusmod tempor<br>incididunt ut labore et dolore magna aliqua. Ut enim ad minim veniam, quis<br>nostrud exercitation ullamco laboris nisi ut aliquip ex ea commodo consequat.<br>Duis aute irure dolor in reprehenderit in voluptate velit esse.                                                                                                    | fugiat nulla pariatur. Excepteur sint occaecat cupidatat non proident, sunt in                                                                               |                                                      |
| Lorem ipsum dolor sit amet, consectetur adipiscing elit, sed do eiusmod tempor<br>incididunt ut labore et dolore magna aliqua. Ut enim ad minim veniam, quis<br>nostrud exercitation ullamco laboris nisi ut aliquip ex ea commodo consequat.<br>Duis aute irure dolor in reprehenderit in voluptate velit esse.                                                                                                    | culpa qui officia deserunt mollit anim id est laborum.                                                                                                    |                                                      |
| incididunt ut labore et dolore magna aliqua. Ut enim ad minim veniam, quis<br>nostrud exercitation ullamco laboris nisi ut aliquip ex ea commodo consequat.<br>Duis aute irure dolor in reprehenderit in voluptate velit esse.                                                                                                    | Lorem ipsum dolor sit amet, consectetur adipiscing elit, sed do eiusmod tempor                                                                               |                                                      |
| nostrud exercitation ullamco laboris nisi ut aliquip ex ea commodo consequat.<br>Duis aute irure dolor in reprehenderit in voluptate velit esse.                                                                                                    | incididunt ut labore et dolore magna aliqua. Ut enim ad minim veniam, quis                                                                                   |                                                      |
| Duis aute irure dolor in reprehenderit in voluptate velit esse.                                                                                                    | nostrud exercitation ullamco laboris nisi ut aliquip ex ea commodo consequat.                                                                                |                                                      |
|                                                                                                    | Duis aute irure dolor in reprehenderit in voluptate velit esse.                                                                                              |                                                      |
|                                                                                                    |                                                                                                    |                                                      |
|                                                                                                    |                                                                                                    |                                                      |
|                                                                                                    |                                                                                                    |                                                      |
|                                                                                                    |                                                                                                    |                                                      |

# 3.4 Suspended Episode List

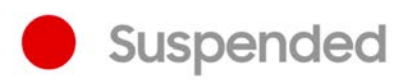

If an episode list of your podcast was suspended due to a violation of Terms and Conditions, you will receive an email notifying you of the suspension.

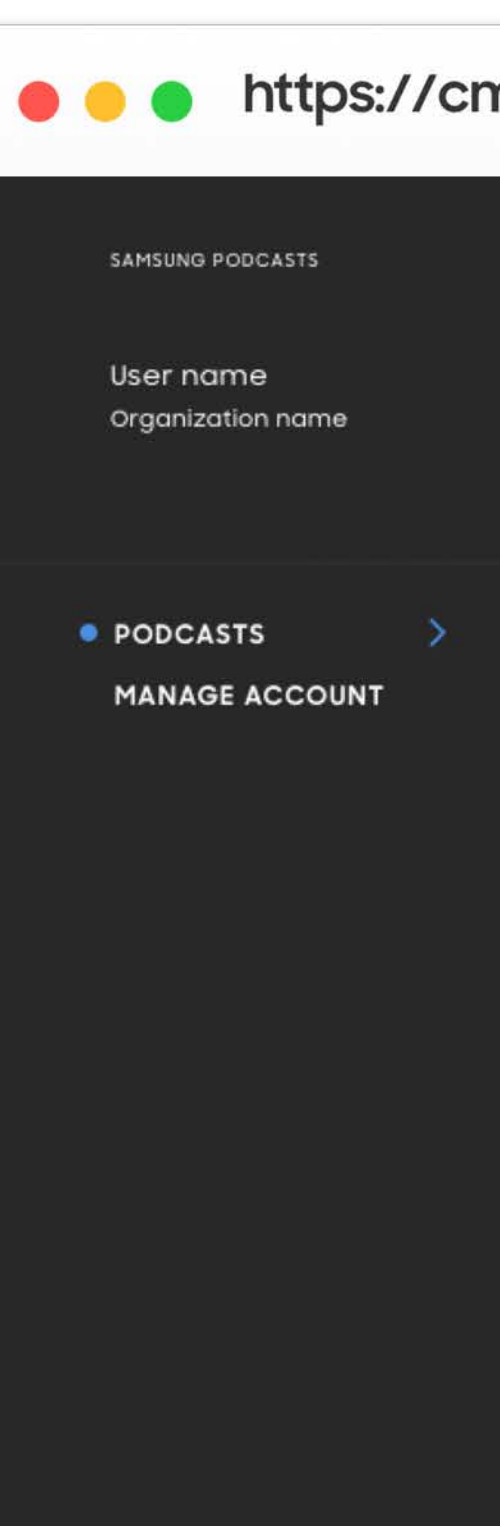

Support Settings Legal Log Out

| nsweb.glb.s                         | amsungcast.co                                             | om/               |          |           |                       |
|-------------------------------------|-----------------------------------------------------------|-------------------|----------|-----------|-----------------------|
| METADATA                            | Bon Appetit<br>Public EPISODES                            |                   |          |           | Back to podcasts list |
| Episode Name                        | ə 🗼                                                       | Publish Date 🔻    | Length 🔻 | Status 🔻  | Search Episode        |
| Introdu<br>The 199                  | ucing in Vogue:<br>P0s                                    | February 26, 2018 | 43:21    | Suspended | VIEW                  |
| (II) Episode<br>Louis H<br>of the S | e 275: JJ Johnson,<br>unter, and the State<br>States 8:21 | February 26, 2018 | 43:21    | Public    | VIEW                  |
| Episode<br>is Yeas                  | e 274: Not All Bread<br>ted Bread                         | February 26, 2018 | 43:21    | Public    | VIEW                  |

| +         | 1 | 2        | 3        | -     |
|-----------|---|----------|----------|-------|
| 0 results | 2 | 0 result | ts per p | age 🔻 |

# 3.5 Suspended Episode

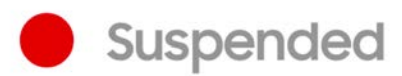

If a single episode of your podcast was suspended due to a violation of Terms and Conditions, you will receive an email notifying you of the suspension.

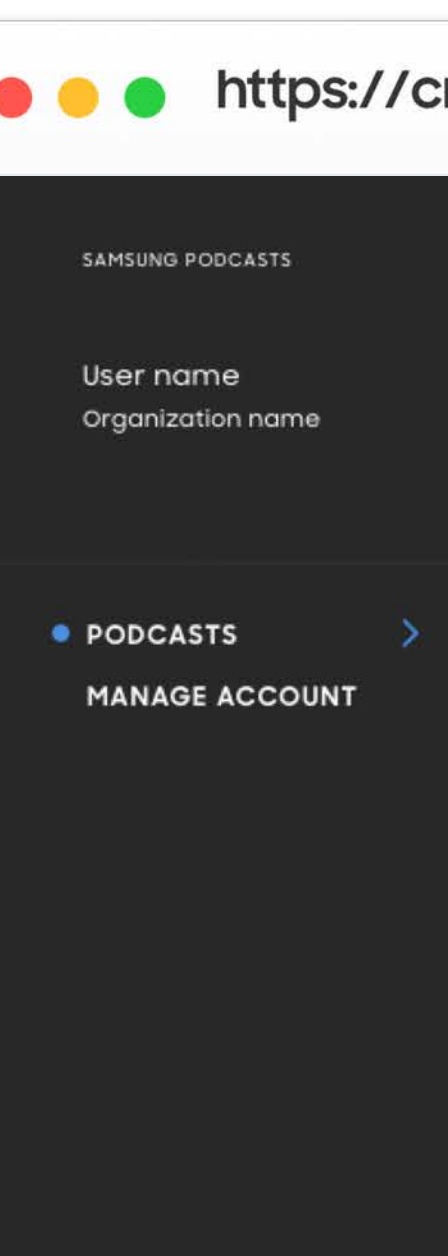

Support Settings Legal Log Out

### https://cmsweb.glb.samsungcast.com/

| BON APPETIT<br>Introducing in Vogue: The 1990s<br>• Episode Suspended Please contact <u>Samsung Admin</u> for further support.<br>METADATA                                                                                                    | Back to episodes list                                                                                                    |
|----------------------------------------------------------------------------------------------------|----------------------------------------------------------------------------------------------------|
| 1       1         1       1     Astal Astal < | Episode Visibility   Public   Visible in all Samsung   Jodcast Apps   Hidden Des not appear in Samsung Jodcast Apps  Lost Edited By Loser Name Date |

Samsung Podcasts Available on SAMSUNG Free

# 04. Partner Portal

Samsung Podcasts Partner Portal https://cmsweb.glb.samsungcast.com/

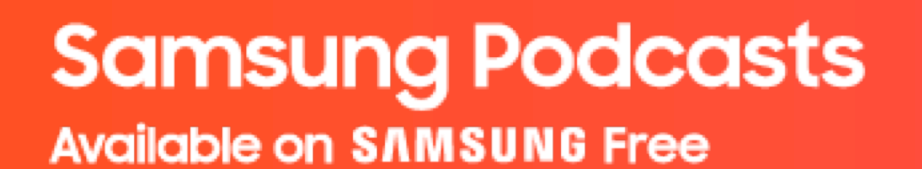

# Thank You

Samsung Podcasts Team spodsupport@samsung.com